# การติดตั้งเครื่องพิมพ์ริโก้

- 1. Download ไฟล์ติดตั้ง
- 2. Double click ไฟล์ newdriver.exe
- 3. กด Yes (เพื่ออนุญาตให้ Install drivers)

| NEWDri | ver                                                                                  |
|--------|--------------------------------------------------------------------------------------|
| 0.     | Please wait while Windows configures NEWDriver [RICOH PCL6<br>UniversalDriver V4.36] |
|        |                                                                                      |
|        |                                                                                      |

#### 4. กด OK

| Install Printer Driver               | $\times$ |
|--------------------------------------|----------|
| [Completed successfully]<br>Complete |          |
| ОК                                   |          |

5. พิมพ์ printer ในช่อง Search แล้วเลือก Printer & Scanner

## Bluetooth & devices > Printers & scanners

|           | Add | Add a printer or scanner                                |   |  |  |  |
|-----------|-----|---------------------------------------------------------|---|--|--|--|
|           |     | 🚍 Fax                                                   |   |  |  |  |
|           |     | HP LaserJet 400 MFP M425 PCL 6 on 10.15.0.52<br>Offline | > |  |  |  |
|           |     | Microsoft Print to PDF<br>Default                       | > |  |  |  |
|           | e)  | Microsoft XPS Document Writer                           | > |  |  |  |
| $\langle$ |     | NEWDriver<br>Offline                                    | > |  |  |  |
|           |     | NPI3F4EDA (HP LaserJet MFP M426fdw)                     | > |  |  |  |
|           |     | OneNote (Desktop)                                       | > |  |  |  |

## 6. กดเข้า NEWDriver

| Bluetooth & devices > Printers & scanners > NEWDriver                                   |                |        |  |  |  |
|-----------------------------------------------------------------------------------------|----------------|--------|--|--|--|
| NEWDriver<br>Printer status: Offline                                                    | Set as default | Remove |  |  |  |
| Printer settings                                                                        |                |        |  |  |  |
| Open print queue                                                                        |                | ß      |  |  |  |
| Print test page                                                                         |                | Ø      |  |  |  |
| Run the troubleshooter                                                                  |                | Ø      |  |  |  |
| Printer properties                                                                      |                | ß      |  |  |  |
| Printing preferences<br>Orientation, page order, pages per sheet, borders, paper source |                | Ø      |  |  |  |
| Hardware properties                                                                     |                | ß      |  |  |  |

## 7. กด printing Preferences

| Bluetooth & devices > Printers & scanners > NEWDriver                                   |                |        |  |  |  |
|-----------------------------------------------------------------------------------------|----------------|--------|--|--|--|
| NEWDriver<br>Printer status: Offline                                                    | Set as default | Remove |  |  |  |
| Printer settings                                                                        |                |        |  |  |  |
| Open print queue                                                                        |                | Ø      |  |  |  |
| Print test page                                                                         |                | Ø      |  |  |  |
| Run the troubleshooter                                                                  |                | Ø      |  |  |  |
| Printer properties                                                                      |                | Ø      |  |  |  |
| Printing preferences<br>Orientation, page order, pages per sheet, borders, paper source |                | Ø      |  |  |  |
| Hardware properties                                                                     |                | C      |  |  |  |

## 8. กด User Code setting

| REWDriver Printing Preferences           |                                                    | ×                                 |
|------------------------------------------|----------------------------------------------------|-----------------------------------|
| One Click Presets Basic Input/Output     | Finishing Layout/Edit Text/Watermark Image Quality | Others                            |
| Current Setting                          | Job Type:                                          |                                   |
|                                          | Normal Print                                       | Modify User Code Setting          |
|                                          | Document Size:                                     | Copies:(1 to 999)                 |
|                                          | A4 (210 x 297 mm) ~                                |                                   |
|                                          | Print On:                                          | Orientation                       |
|                                          | Same as Original Size $$                           | Portrait                          |
|                                          | Custom Paper Size                                  |                                   |
|                                          | Input Tray:                                        | Paper Type:                       |
|                                          | Auto Tray Select $\checkmark$                      | Plain & Recycled 🛛 🗸              |
| Document Size:<br>A4 (210 x 297 mm)      | Color Mode:                                        | 2 sided:                          |
| Same as Original Size<br>Reduce/Enlarge: | $_{*}$ Black and White $\sim$                      | Off ~                             |
| Fit to Paper Size                        | Lavout                                             | Rooklet.                          |
|                                          |                                                    | Off ~                             |
|                                          | Staple:                                            |                                   |
| Register Current Settings                | Off ~                                              |                                   |
| Settings Summary                         | Reset All Se                                       | ttings Reset Settings in This Tab |
|                                          | 0                                                  | K Cancel Apply Help               |

## 9. ป้อนรหัสพนักงาน ในช่อง User Code แล้วกด OK

| User Code Setti                | ng     |                  | ?    | × |
|--------------------------------|--------|------------------|------|---|
| User Code:<br>(Up to 8 digits) |        |                  |      |   |
| ОК                             | Cancel | Restore Defaults | Help | þ |

## 10. กด Printer Properties

| I | Bluetooth & devices > Printers & scanners > <b>NEWDriver</b>                            |                |        |
|---|-----------------------------------------------------------------------------------------|----------------|--------|
|   | NEWDriver<br>Printer status: Offline                                                    | Set as default | Remove |
|   | Printer settings                                                                        |                |        |
|   | Open print queue                                                                        |                | C      |
|   | Print test page                                                                         |                | Ø      |
|   | Run the troubleshooter                                                                  |                | ß      |
| < | Printer properties                                                                      |                | Ø      |
|   | Printing preferences<br>Orientation, page order, pages per sheet, borders, paper source |                | Ø      |
|   | Hardware properties                                                                     |                | C      |

# 11. สามารถเปลี่ยนชื่อเครื่องพิมพ์จาก NEWDriver เป็นชื่อตามต้องการได้ และกดเมนู Ports

| 🖶 NEWDriver            | NEWDriver Properties |              |                 |            |             |          | $\times$ |      |
|------------------------|----------------------|--------------|-----------------|------------|-------------|----------|----------|------|
| General Sharin         | Ports                | Advanced     | Color Managemen | t Security | Accessories | Advanced | Options  |      |
|                        | NEWDriv              | ver          |                 |            |             |          |          |      |
| Location:              |                      |              |                 |            |             |          |          |      |
| Comment:               |                      |              |                 |            |             |          |          |      |
|                        |                      |              |                 |            |             |          |          |      |
| Model:                 | RICOH PO             | CL6 Universa | alDriver V4.36  |            |             |          |          |      |
| Features<br>Color: Yes |                      |              | Paper available | :          |             |          |          |      |
| Double-sid             | led: Yes             |              |                 |            | -           |          |          |      |
| Staple: Yes            |                      |              |                 |            |             |          |          |      |
| Maximum                | pm<br>resolution:    | 1200 dpi     |                 |            | w           |          |          |      |
|                        |                      | Prefe        | erences         | Print Tes  | t Page      |          |          |      |
|                        |                      |              |                 |            |             |          |          |      |
|                        |                      |              |                 | ОК         | Car         | ncel     | Apply    | Help |

## 12. กด configure port

| 🖶 NEWDriver Proper                             | rties                                                                                 |                         |             |                  | ×      |
|------------------------------------------------|---------------------------------------------------------------------------------------|-------------------------|-------------|------------------|--------|
| General Sharing Por                            | rts Advanced Color Ma                                                                 | anagement Security      | Accessories | Advanced Options |        |
| Print to the followin<br>checked port.         | er<br>ng port(s). D <del>o</del> cuments w                                            | vill print to the first | free        |                  |        |
| Port<br>USB002<br>10.15.0.53<br>172.32.104.9   | Description<br>Virtual printer port f<br>Standard TCP/IP Port<br>Standard TCP/IP Port | Printer                 |             |                  |        |
| TCP_1.1.1.1                                    | Standard TCP/IP Port                                                                  | NEWDriver               |             |                  |        |
| PORTPROMPT:                                    | Local Port                                                                            | Microsoft XPS Do        | cumen       |                  |        |
| nul:                                           | Local Port                                                                            | OneNote (Deskto         | p)          |                  |        |
| Add Port  Enable bidirection Enable printer po | Delete Port<br>onal support<br>ooling                                                 | Configure               | Port        |                  |        |
|                                                |                                                                                       | ОК                      | Can         | cel Appl         | y Help |

13. ป้อน ip address ของเครื่องพิมพ์ ในช่อง Printer Name or IP Address แล้วกด OK (ดูจากเครื่องหรือ ไฟล์ตาราง Printer-IP)

| Configure Standard TCP/IP Port Monitor |             |  |  |  |
|----------------------------------------|-------------|--|--|--|
| Port Settings                          |             |  |  |  |
| Port Name:                             | TCP_1.1.1.1 |  |  |  |
| Printer Name or IP Address:            | 1.1.1.1     |  |  |  |
| Protocol                               | ,           |  |  |  |
| Raw                                    | ⊂ LPR       |  |  |  |
| -Raw Settings                          |             |  |  |  |
| Port Number: 9100                      |             |  |  |  |
| - LPR Settings                         |             |  |  |  |
| Queue Name:                            |             |  |  |  |
| LPR Byte Counting Enabled              | 1           |  |  |  |
| SNMP Status Enabled                    |             |  |  |  |
| Community Name: public                 | c           |  |  |  |
| SNMP Device Index: 1                   |             |  |  |  |
|                                        |             |  |  |  |
|                                        | OK Cancel   |  |  |  |

### 14. กด close

| REWDriver Properties                                                                                                    |                                                               |                 |               | ×    |
|----------------------------------------------------------------------------------------------------|---------------------------------------------------------------|-----------------|---------------|------|
| General Sharing Ports Advanced Cold                                                                                                    | r Management Security                                         | Accessories Adv | anced Options |      |
| Print to the following port(s). Documer checked port.                                                                                                    | ts will print to the first fr                                 | ree             |               |      |
| Port       Description         FILE:       Print to File         WSD-c08e7       WSD Port         USB001       Virtual printer port         USB002       Virtual printer port         10.15.0.53       Standard TCP/IP Port         172.32.104.9       Standard TCP/IP Port         TCP_11.1.1       Standard TCP/IP Port                                                                                                    | Printer<br>NPI3F4EDA (HP Lase<br><br>t<br>t<br>t<br>NEWDriver | erJet I         |               |      |
| Add Port Delete Po<br>Contractional support<br>Contractional support | ort Configure I                                               | Port            |               |      |
|                                                                                                    | Close                                                         | Cancel          | Apply         | Help |

# 15. กด Set as Default เพื่อตั้งค่าเครื่องพิมพ์เป็นค่าเริ่มต้น

| Bluetooth & devices > Printers & scanners > NEWDriver                                   |        |
|-----------------------------------------------------------------------------------------|--------|
| NEWDriver     Set as default       Printer status:     Offline                          | Remove |
| Printer settings                                                                        |        |
| Open print queue                                                                        | Ø      |
| Print test page                                                                         | Z      |
| Run the troubleshooter                                                                  | Z      |
| Printer properties                                                                      | Z      |
| Printing preferences<br>Orientation, page order, pages per sheet, borders, paper source | Z      |
| Hardware properties                                                                     | C      |

16. ทดสอบการพิมพ์ โดยกด Print Test Page หรือพิมพ์เอกสารใช้งานจริง